## Submitting Changes to American Mutual

1. American Mutual is changing their process for changes to existing policies and now requires all changes to be submitted through APPS Online. From the main screen of APPS Online select Search for Policies.

|                                                                                            | Dashboard           | L Adamson Lindsey Agency + |
|--------------------------------------------------------------------------------------------|---------------------|----------------------------|
| APP3                                                                                       |                     | Recent Activity -          |
| Announcements                                                                              | Search for Policies | Generate Reports           |
| Welcome to the Application<br>Dashboard                                                    | Locate Quotes/Apps  | Start a New Quote          |
| Please watch this area in the future for<br>important announcements and other<br>messages. |                     | Agent Reference            |
|                                                                                            | an nanana           |                            |

2. Search for the customer you wish to make a change on and press "Search". Please note if you do not enter anything in the name or policy number fields and just press "Search" all of the policies for the agency will appear. You will notice that if there are two people on the policy, depending on how you did the search, the policy number may appear more than once as shown below. Just select the "Policy Number" you want to make a change on.

| https://www.apps-system.co                                               | m/navigator/search/?csrfmiddlev 🎾   | APPS Navigator - Search X       |           |
|--------------------------------------------------------------------------|-------------------------------------|---------------------------------|-----------|
| <u>File E</u> dit <u>V</u> iew F <u>a</u> vorites <u>T</u> ools <u>H</u> | elp                                 |                                 |           |
|                                                                          |                                     |                                 |           |
|                                                                          | (alaansa Adamaan Lindoo)            |                                 |           |
|                                                                          | Panson Lindsey                      |                                 |           |
|                                                                          | epresenting American Mutual Insuran | ce Association, Grand Mound, IA |           |
|                                                                          |                                     |                                 |           |
| Search for a cus                                                         | tomer, policy, or clai              | m                               |           |
| Ũ                                                                        |                                     |                                 |           |
| Displaying 9 poss                                                        | ible matches below                  |                                 |           |
|                                                                          |                                     |                                 |           |
| Last / Business Name Sch                                                 | midt ×                              | >                               |           |
| First Name                                                               |                                     |                                 |           |
|                                                                          |                                     |                                 |           |
| Policy Number                                                            |                                     |                                 |           |
| Claim Number                                                             |                                     |                                 |           |
|                                                                          |                                     | ¬ <b>—</b>                      |           |
| Effective Date Range 07/0                                                | 3/2012 to                           |                                 |           |
| Display Claims?                                                          |                                     |                                 |           |
| more search options >>                                                   |                                     |                                 |           |
|                                                                          |                                     |                                 |           |
|                                                                          | Search Clear                        |                                 |           |
|                                                                          |                                     |                                 |           |
| Displaying 9 possible                                                    | matches                             |                                 |           |
|                                                                          |                                     |                                 |           |
| Name                                                                     | Ponc; Nur                           | nber Policy Type                |           |
| MARK SCHMIDT                                                             | 2111186                             | FARMATE                         | PO BOX 5  |
| NICOLE SCHMIDT                                                           | 2111186                             | FARMATE                         | PU BUX SI |
| MICHAEL SCHMIDT                                                          | 2006120                             | FARMATE                         | 1603 TIM  |
|                                                                          | 2206147                             | FARMATE                         | 1003 1198 |
| % MICHAEL SCHMIDT                                                        | 2011218                             | FARMATE                         | 1503 ZIJ  |
| % MIKE SCHMIDT                                                           | 3011287                             | FARMATE                         | 1603 TIM  |
| MICHAEL SCHMIDT                                                          | 1210727                             | HG SPECIAL FORM (HG2)           | 1603 TIME |
| MARY P SCHMIDT                                                           | 1210727                             | HG SPECIAL FORM (HG3)           | 1603 TIME |

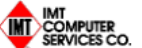

www.apps-system.com | contact us | navigator home | pr

IMT Computer Services is a division of The IMT Gr

Copyright © 2014 The IMT Group

3. From the main screen of the policy you will see in the lower right hand corner a change request button. Click on "Change Request".

| the state of the state of | 76: 우 ~ 술 음 순 🔹 APPS Online • Navigator • ×                                                                                                    |                      |                           |                   | - o'                                                                                                 |
|----------------------------------------------------------------------------------------------------|----------------------------------------------------------------------------------------------------|----------------------|---------------------------|-------------------|----------------------------------------------------------------------------------------------------|
| t <u>E</u> dit <u>V</u> iew F <u>a</u> vorites <u>I</u> ools <u>H</u> elp                                                                                                    |                                                                                                    |                      | Classed in an falsance of | I comboos I close |                                                                                                    |
|                                                                                                    |                                                                                                    |                      | Signed in as (alagency)   | Settings   Sign   | i Out   APPS Online   Navigato                                                                       |
| Welcome Adamson Lindse<br>ADAMSON-LINDSEY AGENCY<br>Representing American Mutual In                                                                                                    | Y<br>, INC.<br>surance Association. Grand Mound, IA                                                                                                    |                      |                           |                   | 🏠 🕖 🔕                                                                                                |
| MARK SCHMIDT - Policy 2111186 V Ne                                                                                                    | w Search   Return to Search                                                                                                    |                      |                           |                   |                                                                                                    |
| All Info Policy Claims Premium Att                                                                                                    | achments                                                                                                    |                      |                           |                   | MARK SCHMIDT<br>NICOLE SCHMIDT                                                                       |
| Policy # Policy Type                                                                                                    | e Transaction                                                                                                    | Effective 10/15/2012 | Premium<br>eans se        | Dec               | PO BOX 501<br>DEWITT, IA 52742                                                                       |
| Show all policy history 1 Policy: 2111186 Effecti Inforce: \$133,950 Term Effecti Term Premium: \$305.58 Bill Billed Premium: \$305.58 Agen Bill Mode: Direct Liability Pay Plan: Annual Deductit Transaction: Anniversary IRF Trans Effective: 10/15/2013 Trans Processed: 11/26/2013 Policy Detail expand all collapse all Risk Locations Property Coverage Liability Coverage Liability Coverage Forms                                                                                                    | ve: 10/15/2013 to 10/15/2014<br>ve: 10/15/2012 to 10/15/2015<br>fo: POLICY HOLDER<br>cy: ADAMSON-LINDSEY AGENCY, INC.<br>Co: GRINNELL HUITUAL REINSURANCE COMPANY - GRINNELL, IOWA<br>le: \$1,000 DEDUCTIBLE APPLIES TO THIS COVERAGE<br>M: |                      |                           | (                 | Policy<br>211116<br>Due: \$0.00<br>Unpaid: \$0.00<br>Policy Print<br>Ø Include Dec<br>Ø Print Policy |

4. In the Change form it will generate the form below. Simply select the "Effective Date" of the change and type in the changes required.

|                  | PUTER<br>CES CO.                                                                                                    | Adamson Lindsey Agency           |
|------------------|----------------------------------------------------------------------------------------------------|----------------------------------|
| то:              | ammutual@gmtel.net                                                                                                    |                                  |
| Policy Number:   | 2111186                                                                                                    |                                  |
| Insured Name:    | Mark Schmidt, Nicole Schmidt                                                                                                    |                                  |
| Effective Date:  | 07/03/2014                                                                                                    |                                  |
| Request:         | 1. Increase coverage \$20,000.<br>2. Add Equipment Breakdown Class B.<br>3. Change Mortgagee to:<br>First Trust & Savings Bank'<br>PO Box 200<br>Grand Mound, IA 52751 | Download/Print<br>Change Request |
|                  |                                                                                                    | Select file                      |
|                  |                                                                                                    | Other Attachments:               |
|                  |                                                                                                    | Select file                      |
| Send Request Res | let                                                                                                    |                                  |
|                  |                                                                                                    |                                  |
|                  |                                                                                                    |                                  |

- 5. Once you have the change ready you have several options.
  - a. You can simply send the request, in which case an email will be generated and sent to <u>ammutual@gmtel.net</u> and the person submitting the request (in this case Adamson Lindsey Agency's email). Please note that American Mutual no longer requires signed changes unless you are cancelling a policy or removing an insured from a policy.
  - b. You can "Download/Print Change Request" to have the customer and/or agent sign for your own records. Again we don't require a signature unless you are cancelling or removing an insured but if you do want to attach the signed change request you can do that by pressing "Select File" below the "Signed Change Request".
  - c. You can also attach a Blanket Inventory, pictures, or a signed endorsement if needed under "Other Attachments".

| IMT             |                                                                                                    |                                                                                                    |
|-----------------|----------------------------------------------------------------------------------------------------|----------------------------------------------------------------------------------------------------|
|                 | PUTER<br>CES CO.                                                                                                    |                                                                                                    |
| To:             | ammutual@gmtel.net                                                                                                    |                                                                                                    |
| Policy Number:  | 2111186                                                                                                    |                                                                                                    |
| Insured Name:   | Mark Schmidt, Nicole Schmidt                                                                                                    |                                                                                                    |
| Effective Date: | 07/03/2014                                                                                                    |                                                                                                    |
| Request:        | I. Increase coverage \$20,000.     2. Add Equipment Breakdown Class B.     3. Change Mortgagee to:     First Trust & Savings Bank'     PO Box 200     Grand Mound, IA 52751 | Download/Print<br>Change Request  Signed Change Request:  Select file  Other Attachments:  Select file |

6. This is an example of the email that will be sent to both the Agent and American Mutual.

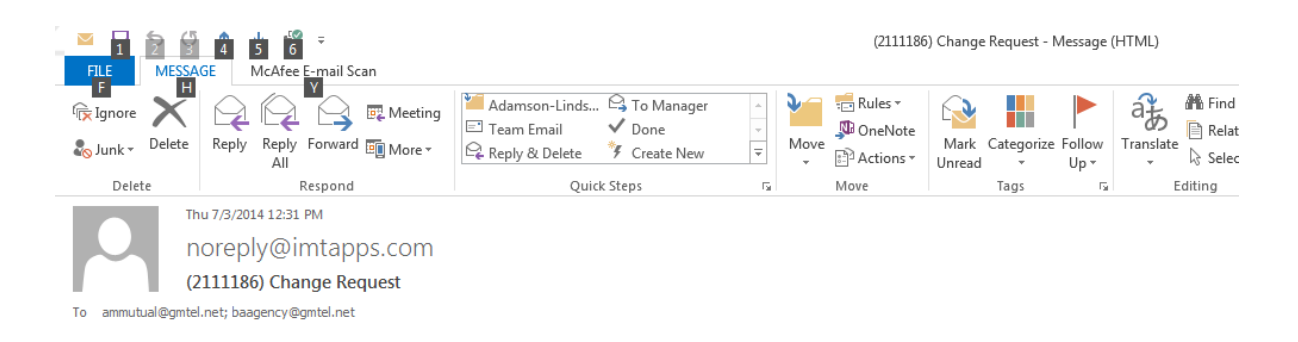

## Change Request

| Company                               | Agency                       | Insured          |
|---------------------------------------|------------------------------|------------------|
| American Mutual Insurance Association | Adamson-Lindsey Agency, Inc. | Mark Schmidt     |
| 516 Smith Street                      | Adamson Lindsey Agency       | Nicole Schmidt   |
| Grand Mound, IA                       | 516 Smith St.                | Po Box 501       |
| 563-847-2000                          | Grand Mound, IA              | Dewitt, IA 52742 |
|                                       | 563-847-2000                 |                  |

## Policy Info

Policy period from Oct. 15, 2013 through Oct. 15, 2014 Policy Number: <u>2111186</u>

## Requested Change

Change Request Date July 3, 2014

This is only a test, do not change policy. 1. Increase coverage \$20,000. 2. Add Equipment Breakdown Class B. 3. Change Mortgagee to: First Trust & Savings Bank' PO Box 200 Grand Mound, IA 52751

See more about noreply@imtapps.com.